My Events Login Guidelines :

Step 1 : Please login to URL >> <u>https://myevents.mfpc.org.my/</u>

| MFPC<br>Margine freeded<br>Privile Constitution<br>Privile Constitution<br>Privile Constitution<br>Privile Constitution<br>MFPC |  |
|----------------------------------------------------------------------------------------------------|--|
| Welcome to MyEvents                                                                                                    |  |
| Username or Email Address                                                                                                    |  |
| Password                                                                                                    |  |
| Remember Me                                                                                                    |  |
| Log In                                                                                                    |  |
| Lost your password?                                                                                                    |  |
| ← Go to MEPC My Events                                                                                                    |  |
| •                                                                                                    |  |

## STEP 2 >> Choose your program

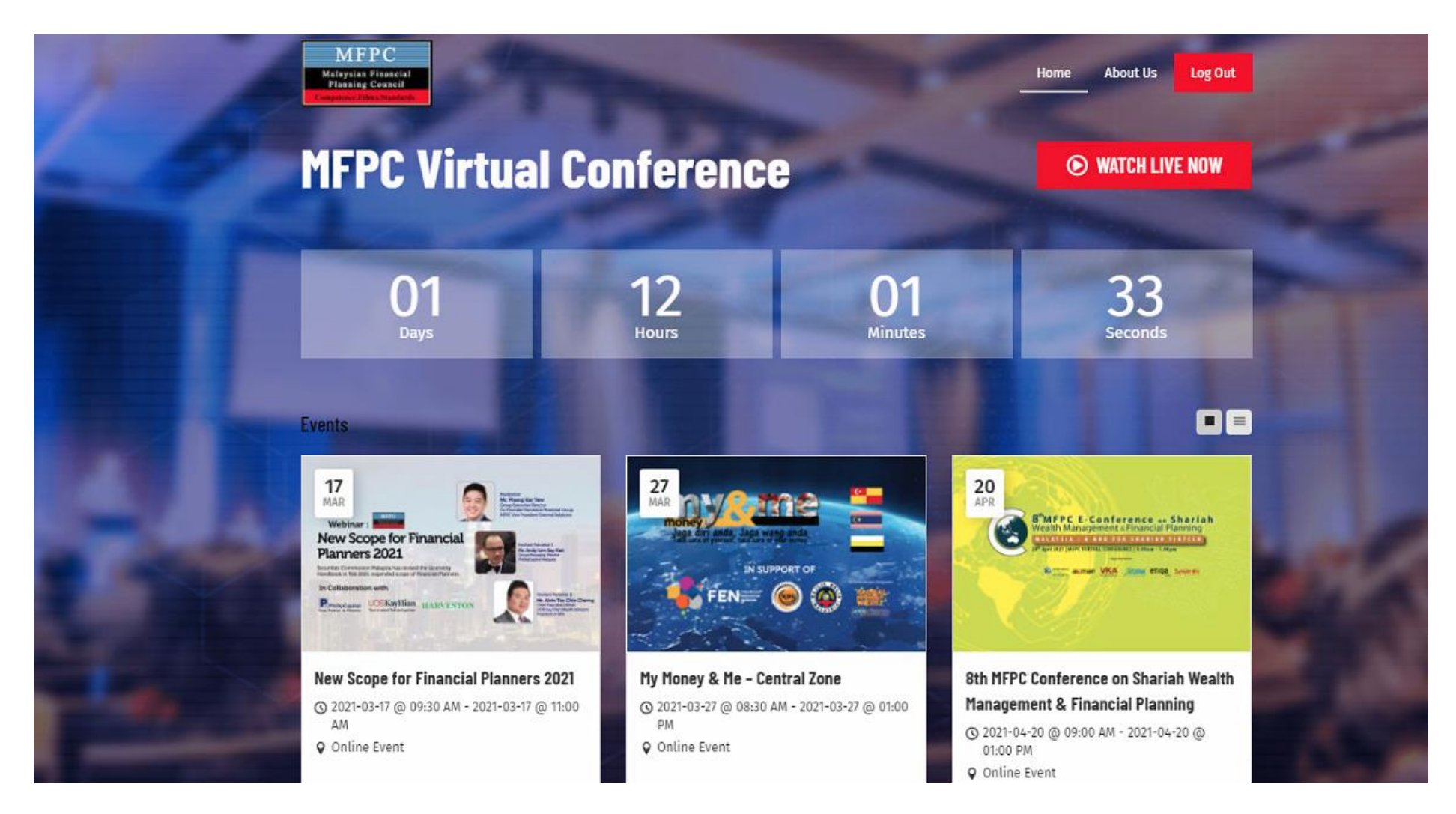

STEP 3 >> After you login, you need to press Submit Attendance

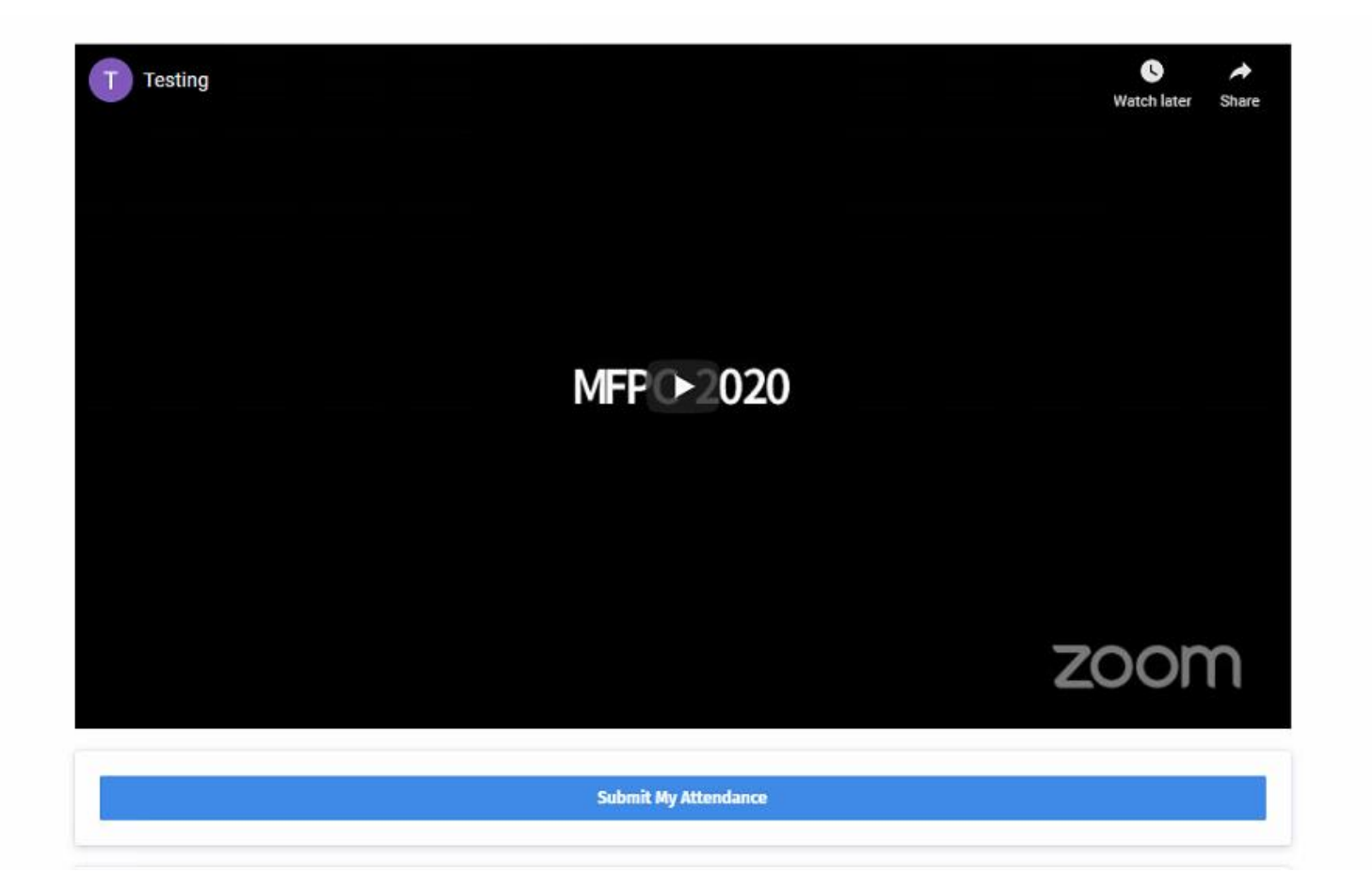

## STEP 4 >> At the End Session, please submit your attendance to complete the program and compulsory requirements

|                                                        | LIVE NOW                                            | EVENT DETAILS                   | SPEAKER PROFILE | SLIDES | AGENDA | EVALUATION | REGISTER |  |
|--------------------------------------------------------|-----------------------------------------------------|---------------------------------|-----------------|--------|--------|------------|----------|--|
| New Scope of Financial Planner 2021<br>(17 March 2021) |                                                     |                                 |                 |        |        |            |          |  |
|                                                        | Delegate's Name<br>As per IC/ Passport<br>mervin    |                                 |                 |        |        |            |          |  |
|                                                        | <b>Telephone*</b><br>(Mobile)                       |                                 |                 |        |        |            |          |  |
|                                                        |                                                     |                                 |                 |        |        |            | r.       |  |
|                                                        | IC No/Passport No <sup>*</sup><br>(12 digit number) |                                 |                 |        |        |            |          |  |
|                                                        |                                                     |                                 |                 |        |        |            | ±        |  |
|                                                        | <b>Email<sup>*</sup></b><br>Email (A valid email ad | dress is required registration) |                 |        |        |            |          |  |
|                                                        | mervin@mfpc.org.                                    | my                              |                 |        |        |            |          |  |
|                                                        | Organisation*<br>pick one!                          |                                 |                 |        |        |            |          |  |
|                                                        | Select An Option                                    |                                 |                 |        |        |            | 0        |  |
|                                                        |                                                     |                                 |                 |        |        |            |          |  |

Rate on a scale from 1 to 5 (1=poor, 5=excellent)\*

<The End>